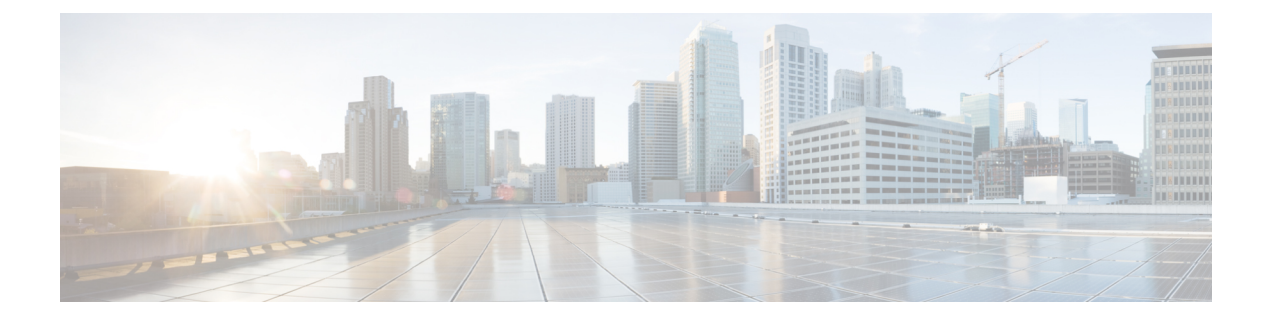

# **General Operations Features**

- Getting Started, on page 1
- High Availability and Scalability, on page 2
- Interfaces, on page 3
- Basic Settings, on page 5
- Routing, on page 7
- AAA Servers, on page 9
- System Administration, on page 10
- Monitoring, on page 13

## **Getting Started**

Table 1: Getting Started

| ASA Feature                  | Threat Defense Feature in Secure Firewall Management Center                                                                                                    | Notes                                                                                                    |
|------------------------------|----------------------------------------------------------------------------------------------------|----------------------------------------------------------------------------------------------------|
| ASA CLI for<br>Configuration | Limited Threat Defense CLI for Configuration, Full GUI<br>Configuration<br>See: Getting Started Guides (console access), Command<br>Reference, Device Configuration Guide                                                                                                    | The threat defense CLI includes <i>limited</i> commands for initial configuration only and some special operations. Configuration needs to be performed in the management center, which has limited device configuration discovery. |
| ASA CLI for<br>Monitoring    | Threat Defense CLI for Monitoring         UI path: System (*) > Health > Monitor> Advanced         Troubleshooting > Threat Defense CLI         See: Getting Started Guides (console access), Command         Reference, Using the Threat Defense CLI from the Web Interface | You can use the same <b>show</b> commands that<br>are available on the ASA.<br>You can access the CLI at the console,<br>using SSH, or you can use the CLI web<br>tool.                                                             |
| Initial<br>Configuration     | Initial Configuration           See: Getting Started Guides (console access)                                                                                                    | Use the CLI or the device manager to set<br>network settings and register with the<br>management center.                                                                                                    |

| ASA Feature                               | Threat Defense Feature in Secure Firewall Management Center                                                                          | Notes                                                                                                    |
|-------------------------------------------|----------------------------------------------------------------------------------------------------|----------------------------------------------------------------------------------------------------|
| Configuration<br>Changes                  | Configuration Deployment<br>UI path: Deploy<br>See: Configuration Deployment                                                         | You need to deploy any changes from the management center.                                                                |
| Smart Licenses                            | Smart LicensesUI path: System > Licenses > Smart LicensesSee: LicensesHow To: Register the Management Center with Cisco SmartAccount | Licenses are consumed and assigned by the management center.                                                              |
| Transparent or<br>Routed Firewall<br>Mode | Transparent or Routed Firewall Mode<br>See: Transparent or Routed Firewall Mode                                                      | Like the ASA, you need to change the firewall mode using the CLI before you register the device to the management center. |

# **High Availability and Scalability**

Table 2: High Availability and Scalability

| ASA Feature                | Threat Defense Feature in Secure Firewall Management Center                                                                                                    | Notes                                                                                                    |
|----------------------------|----------------------------------------------------------------------------------------------------|----------------------------------------------------------------------------------------------------|
| Multiple Context<br>Mode   | <ul> <li>Multi-instance Mode or Virtual Routers</li> <li>UI path: <ul> <li>Firepower 4100/9300 Multi-Instance: Logical Devices &gt; Add (chassis manager)</li> <li>Virtual Routers: Devices &gt; Device Management &gt; Edit &gt; Routing &gt; Manage Virtual Routers</li> </ul> </li> <li>See: Using Multi-Instance Capability on the Firepower 4100/9300, Virtual Routers</li> <li>How To: Create a Virtual Router, Assign Interfaces to Virtual Routers, Configure NAT for a Virtual Router, Provide Internet</li> </ul> | In many cases, your customers may only<br>need separate routing tables rather than full<br>separation. In this case, you can use virtual<br>routers.<br>For complete configuration separation, use<br>mutli-instance mode on supported<br>platforms. This implementation is different<br>from the ASA multiple context mode, but<br>the functionality is similar. |
|                            | Access with Overlapping Address Spaces, Configure Routing<br>Policy                                                                                                    |                                                                                                    |
| Active/Standby<br>Failover | High Availability<br>UI path: Devices > Device Management > Add > High<br>Availability<br>See: High Availability<br>How To: Create a high availability (HA) pair                                                                                                    |                                                                                                    |

| ASA Feature | Threat Defense Feature in Secure Firewall Management Center                                                                                                    | Notes                                                                    |
|-------------|----------------------------------------------------------------------------------------------------|--------------------------------------------------------------------------|
| Clustering  | <b>Clustering</b><br>UI path:                                                                                                    | Inter-site clustering and distributed site-to-site VPN is not supported. |
|             | • Firepower 4100/9300:                                                                                                    |                                                                          |
|             | Logical Devices > Add (chassis manager)                                                                                                    |                                                                          |
|             | <b>Devices</b> > <b>Device Management</b> > <b>Add</b> > <b>Device</b><br>(management center)                                                                                                    |                                                                          |
|             | <ul> <li>Threat Defense Virtual for public cloud: Devices &gt; Device<br/>Management &gt; Add &gt; Device</li> </ul>                                                                                                    |                                                                          |
|             | <ul> <li>Secure Firewall 3100: Devices &gt; Device Management &gt;<br/>Add &gt; Cluster</li> </ul>                                                                                                    |                                                                          |
|             | <ul> <li>Threat Defense Virtual for private cloud: Devices &gt; Device<br/>Management &gt; Add &gt; Cluster</li> </ul>                                                                                                    |                                                                          |
|             | See: Deploy a Cluster for Threat Defense on the Secure Firewall 3100, Deploy a Cluster for Threat Defense on the Firepower 4100/9300, Deploy a Cluster for Threat Defense Virtual in a Public Cloud, Deploy a Cluster for Threat Defense Virtual in a Private Cloud |                                                                          |
|             | How To: Create a Cluster, Modify an Existing Cluster, Add Nodes<br>to an Existing Cluster, Remove a Data Node from a Cluster, Break<br>a Cluster, Delete a Cluster, Break a Node from Clustering, Delete<br>a Data Node from Clustering                             |                                                                          |

### Interfaces

For the threat defense, interfaces are configured per device. However, for most features, you assign interfaces to security zones and then apply policies to *zones*, not directly to interfaces. Zones, like the security policy itself, are configured as objects that can be shared across multiple devices.

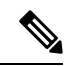

**Note** The threat defense supports regular firewall interfaces like the ASA, but it also supports a different type of IPS-only interface.

#### Table 3: Interfaces

| ASA Feature                    | Threat Defense Feature in Secure Firewall Management Center                                                                                             | Notes                                                                                                    |
|--------------------------------|----------------------------------------------------------------------------------------------------|----------------------------------------------------------------------------------------------------|
| Management<br>Interface        | Management Interface<br>UI path: Devices > Device Management > Edit > Devices ><br>Management<br>See: Complete the Threat Defense Initial Configuration | The ASA has a management-only interface<br>that has its own routing table, but operates<br>for the most part like data interfaces.<br>The threat defense has a Management<br>interface separate from the data interfaces.<br>It is used to set up and register the device<br>to the management center. It uses its own<br>IP address and static routing. |
| Physical Interfaces            | Physical Interfaces                                                                                                    |                                                                                                    |
|                                | UI path: Devices > Device Management > Edit > Interfaces                                                                                                |                                                                                                    |
|                                | See: Interface Overview                                                                                                    |                                                                                                    |
|                                | How To: Configure Interface Settings                                                                                                    |                                                                                                    |
| Firepower 1010                 | Firepower 1010 Switch Ports                                                                                                    |                                                                                                    |
| Switch Ports                   | UI path: <b>Devices &gt; Device Management &gt; Edit &gt; Interfaces</b>                                                                                |                                                                                                    |
|                                | See: Configure Firepower 1010 Switch Ports                                                                                                    |                                                                                                    |
| EtherChannels                  | EtherChannels                                                                                                    |                                                                                                    |
|                                | UI path: <b>Devices &gt; Device Management &gt; Edit &gt; Interfaces</b>                                                                                |                                                                                                    |
|                                | See: Configure EtherChannel Interfaces                                                                                                    |                                                                                                    |
| Loopback                       | Loopback Interfaces                                                                                                    |                                                                                                    |
| Interfaces                     | UI path: <b>Devices &gt; Device Management &gt; Edit &gt; Interfaces</b>                                                                                |                                                                                                    |
|                                | See: Configure Loopback Interfaces                                                                                                    |                                                                                                    |
| VLAN<br>Subinterfecce          | VLAN Subinterfaces                                                                                                    |                                                                                                    |
| Subinterfaces                  | UI path: <b>Devices &gt; Device Management &gt; Edit &gt; Interfaces</b>                                                                                |                                                                                                    |
|                                | See: Configure VLAN Subinterfaces and 802.1Q Trunking                                                                                                   |                                                                                                    |
| VXLAN Interfaces               | VXLAN Interfaces                                                                                                    |                                                                                                    |
|                                | UI path: <b>Devices &gt; Device Management &gt; Edit &gt; Interfaces</b>                                                                                |                                                                                                    |
|                                | See: Configure VXLAN Interfaces                                                                                                    |                                                                                                    |
| Routed and                     | Routed and Transparent Mode Interfaces                                                                                                    |                                                                                                    |
| Iransparent Mode<br>Interfaces | UI path: <b>Devices &gt; Device Management &gt; Edit &gt; Interfaces</b>                                                                                |                                                                                                    |
|                                | See: Configure Routed and Transparent Mode Interfaces                                                                                                   |                                                                                                    |

| ASA Feature                         | Threat Defense Feature in Secure Firewall Management Center  | Notes |
|-------------------------------------|--------------------------------------------------------------|-------|
| Advanced Interface<br>Configuration | Advanced Interface Configuration                             |       |
|                                     | UI path: Devices > Device Management > Edit > Interfaces     |       |
|                                     | See: Configure Advanced Interface Settings                   |       |
| Traffic Zones                       | ECMP                                                         |       |
|                                     | UI path: Devices > Device Management > Edit > Routing > ECMP |       |
|                                     | See: ECMP                                                    |       |

## **Basic Settings**

#### Table 4: Basic Settings

I

| ASA Feature                 | Threat Defense Feature in Secure Firewall Management Center                                                                                                    | Notes                                                                                                    |
|-----------------------------|----------------------------------------------------------------------------------------------------|----------------------------------------------------------------------------------------------------|
| DNS Server                  | DNS Server UI path:                                                                                                    | DNS servers are part of platform settings that can be applied to multiple devices.                                                                                                    |
|                             | <ul> <li>Objects &gt; Object Management &gt; DNS Server Group</li> <li>Devices &gt; Platform Settings &gt; DNS</li> <li>See: DNS Server Group, Configure DNS, FlexConfig Policies</li> </ul>                                         | NoteThe DNS server for the threat<br>defense dedicated<br>Management interface is<br>configured at the CLI using<br>the configure network dns<br>servers and configure<br>network dns searchdomains |
| ISA 3000<br>Hardware Bypass | ISA 3000 Hardware Bypass         UI path:         • Objects > Object Management > FlexConfig > FlexConfig Object         • Devices > FlexConfig         See: How to Configure Automatic Hardware Bypass for Power Failure (ISA 3000) | commands<br>This feature can be configured using<br>FlexConfig.                                                                                                    |

| ASA Feature                         | Threat Defense Feature in Secure Firewall Management Center                                                                                                    | Notes                                               |
|-------------------------------------|----------------------------------------------------------------------------------------------------|-----------------------------------------------------|
| ISA 3000 Precision<br>Time Protocol | ISA 3000 Precision Time Protocol<br>UI path:<br>• Objects > Object Management > FlexConfig ><br>FlexConfig Object<br>• Devices > FlexConfig<br>See: How to Configure Precision Time Protocol (ISA 3000) | This feature can be configured using FlexConfig.    |
| ISA 3000 Dual<br>Power Supply       | ISA 3000 Precision Dual Power Supply<br>UI path:<br>• Objects > Object Management > FlexConfig ><br>FlexConfig Object<br>• Devices > FlexConfig<br>See: FlexConfig Policies                             | This feature can be configured using<br>FlexConfig. |
| DHCP Server                         | <pre>DHCP Server<br/>UI path:</pre>                                                                                                    |                                                     |
| DHCP Relay Agent                    | DHCP Relay Agent<br>UI path: Devices > Device Management > Edit > DHCP ><br>DHCP Relay<br>See: Configure the DHCP Relay Agent                                                                           |                                                     |
| DDNS                                | DDNS<br>UI path: Devices > Device Management > Edit > DHCP ><br>DDNS<br>See: Configure Dynamic DNS                                                                                                    |                                                     |

| ASA Feature                  | Threat Defense Feature in Secure Firewall Management Center                                                                                                    | Notes                                        |
|------------------------------|----------------------------------------------------------------------------------------------------|----------------------------------------------|
| Digital Certificates         | Certificates, PKI                                                                                                    | Create reusable certificate objects and then |
|                              | UI path:                                                                                                    | apply them per device.                       |
|                              | Objects > Object Management > PKI                                                                                                    |                                              |
|                              | Devices > Certificates                                                                                                    |                                              |
|                              | See: PKI, Certificates                                                                                                    |                                              |
|                              | How To:                                                                                                    |                                              |
|                              | • Certificate Authentication for Remote Access (RA)<br>VPN—Creating a Certificate Map for Certificate<br>Authentication in RA VPN, Associating a Certificate Map<br>to a Connection Profile                                                                                                    |                                              |
|                              | Create and Install an Identity Certificate on Device for<br>Remote Access VPN Configuration—PKCS12 Cert<br>Enrollment Object, Manual Cert Enrollment Object,<br>Self-signed Cert Enrollment Object, SCEP Cert Enrollment<br>Object, Install Manual Certificate, Install PKCS12, SCEP,<br>or Self-Signed Certificate, Configure Remote Access VPN |                                              |
|                              | • Configuring VPN—Renew a certificate using manual re-enrollment, Renew a certificate using Self-signed, SCEP, or EST enrollment                                                                                                    |                                              |
| ARP Inspection               | ARP Inspection and the MAC Address Table                                                                                                    | ARP inspection is part of platform settings  |
| and the MAC<br>Address Table | UI path:                                                                                                    | that can be applied to multiple devices.     |
|                              | <ul> <li>Devices &gt; Device Management &gt; Edit &gt; Interfaces &gt;<br/>Advanced &gt; ARP and MAC</li> </ul>                                                                                                    |                                              |
|                              | Devices > Platform Settings > ARP Inspection                                                                                                    |                                              |
|                              | See: Advanced Interface Settings, Configure ARP Inspection                                                                                                    |                                              |
| WCCP                         | WCCP                                                                                                    | This feature can be configured using         |
|                              | UI path:                                                                                                    | FlexConfig.                                  |
|                              | <ul> <li>Objects &gt; Object Management &gt; FlexConfig &gt;<br/>FlexConfig Object</li> </ul>                                                                                                    |                                              |
|                              | • Devices > FlexConfig                                                                                                    |                                              |
|                              | See: FlexConfig Policies                                                                                                    |                                              |

# Routing

Routing is configured per-device.

I

#### Table 5: Routing

| ASA Feature                              | Threat Defense Feature in Secure Firewall Management Center                                               | Notes                                                                                                    |
|------------------------------------------|----------------------------------------------------------------------------------------------------|----------------------------------------------------------------------------------------------------|
| Data and<br>Management<br>Routing Tables | Data and Management Routing Tables<br>See: Reference for Routing<br>How To: Configure Routing Policy      | The ASA and the threat defense have<br>different defaults for which traffic defaults<br>to the management routing table vs. the data<br>routing table. |
|                                          |                                                                                                    | Note The dedicated Management<br>interface has a separate Linux<br>routing table that you can<br>configure at the CLI.                                 |
| Static and Default                       | Static and Default Routes                                                                                 |                                                                                                    |
| Routes                                   | UI path: <b>Devices</b> > <b>Device Management</b> > <b>Edit</b> > <b>Routing</b> > <b>Static Route</b>   |                                                                                                    |
|                                          | See: Static and Default Routes                                                                            |                                                                                                    |
|                                          | How To: Configure a Static Route for VTI                                                                  |                                                                                                    |
| Policy Based                             | Policy Based Routing                                                                                      |                                                                                                    |
| Routing                                  | UI path: <b>Devices &gt; Device Management &gt; Edit &gt; Routing &gt;</b><br><b>Policy Based Routing</b> |                                                                                                    |
|                                          | See: Policy Based Routing                                                                                 |                                                                                                    |
| Route Maps                               | Route Maps                                                                                                |                                                                                                    |
|                                          | UI path: <b>Objects</b> > <b>Object Management</b> > <b>Route Map</b><br>See: Route Map                   |                                                                                                    |
| Bidirectional                            | Bidirectional Forwarding Detection Routing                                                                |                                                                                                    |
| Forwarding<br>Detection Routing          | UI path: <b>Devices</b> > <b>Device Management</b> > <b>Edit</b> > <b>Routing</b> > <b>BFD</b>            |                                                                                                    |
|                                          | See: Bidirectional Forwarding Detection Routing                                                           |                                                                                                    |
| BGP                                      | BGP                                                                                                    |                                                                                                    |
|                                          | UI path: <b>Devices</b> > <b>Device Management</b> > <b>Edit</b> > <b>Routing</b> > <b>BGP</b>            |                                                                                                    |
|                                          | See: BGP                                                                                                  |                                                                                                    |
|                                          | How To: Configure BGP routing for VTI                                                                     |                                                                                                    |
| OSPF                                     | OSPF                                                                                                    |                                                                                                    |
|                                          | UI path: <b>Devices</b> > <b>Device Management</b> > <b>Edit</b> > <b>Routing</b> > <b>OSPF</b>           |                                                                                                    |
|                                          | See: OSPF                                                                                                 |                                                                                                    |

| ASA Feature       | Threat Defense Feature in Secure Firewall Management Center                                                                                 | Notes                                               |
|-------------------|----------------------------------------------------------------------------------------------------|-----------------------------------------------------|
| ISIS              | ISIS<br>UI path:<br>• Objects > Object Management > FlexConfig ><br>FlexConfig Object<br>• Devices > FlexConfig<br>See: FlexConfig Policies | This feature can be configured using<br>FlexConfig. |
| EIGRP             | EIGRP<br>UI path: Devices > Device Management > Edit > Routing ><br>EIGRP<br>See: EIGRP                                                     |                                                     |
| Multicast Routing | Multicast Routing         UI path: Devices > Device Management > Edit > Routing >         Multicast Routing         See: Multicast          |                                                     |
| RIP               | RIP         UI path: Devices > Device Management > Edit > Routing >         RIP         See: RIP                                            |                                                     |

### **AAA Servers**

On the threat defense, AAA servers can be used for VPN access. For AAA servers and the local database for management access, see System Administration, on page 10.

Table 6: AAA Servers

| ASA Feature    | Threat Defense Feature in Secure Firewall Management Center             | Notes |
|----------------|-------------------------------------------------------------------------|-------|
| RADIUS for VPN | RADIUS for VPN                                                          |       |
|                | UI path: Objects > Object Management > AAA Server > RADIUS Server Group |       |
|                | See: Add a RADIUS Server Group                                          |       |
| LDAP for VPN   | LDAP for VPN                                                            |       |
|                | UI path: Integration > Other Integrations > Realms                      |       |
|                | See: Create an Active Directory Realm and Realm Directory               |       |
|                | How To: Configure LDAP attribute map for remote access VPN              |       |

| ASA Feature                    | Threat Defense Feature in Secure Firewall Management Center                  | Notes |
|--------------------------------|------------------------------------------------------------------------------|-------|
| SAML Single<br>Sign-On for VPN | SAML Single Sign-On for VPN                                                  |       |
|                                | UI path: Objects > Object Management > AAA Server > Single<br>Sign-On Server |       |
|                                | See: Add a Single Sign-on Server                                             |       |
|                                | How To: Add SAML Single Sign-On server object                                |       |

# **System Administration**

Table 7: System Administration

| ASA Feature                                | Threat Defense Feature in Secure Firewall Management Center                                                                                                    | Notes                                                                                                    |
|--------------------------------------------|----------------------------------------------------------------------------------------------------|----------------------------------------------------------------------------------------------------|
| Local Database for<br>Device<br>Management | Internal User (management center)<br>UI path: System (*) > Users<br>See: Add an Internal User                                                                                                    | The management center and threat defense<br>maintain separate user databases. You can<br>configure management center users for web<br>access and CLI access. |
|                                            | Users (threat defense)<br>See: Add an Internal User at the CLI                                                                                                    | To add threat defense users, you need to<br>use the CLI. The threat defense users have<br>SSH access.                                                        |
| RADIUS for Device<br>Management            | RADIUS (management center)UI path: System (*) > Users > External AuthenticationSee: Add a RADIUS External Authentication Object for<br>Management Center                                                                              | For threat defense users, you enable the RADIUS authentication object as part of the platform settings.                                                      |
|                                            | RADIUS (threat defense) UI path: <ul> <li>System (*) &gt; Users &gt; External Authentication</li> <li>Devices &gt; Platform Settings &gt; Edit &gt; External Authentication</li> </ul> See: Configure External Authentication for SSH |                                                                                                    |

| ASA Feature                            | Threat Defense Feature in Secure Firewall Management Center                                                                                                    | Notes                                                                                                    |
|----------------------------------------|----------------------------------------------------------------------------------------------------|----------------------------------------------------------------------------------------------------|
| LDAP for Device<br>Management          | <ul> <li>LDAP (management center)</li> <li>UI path: System (*) &gt; Users &gt; External Authentication</li> <li>See: Add an LDAP External Authentication Object for</li> <li>Management Center</li> <li>LDAP (threat defense)</li> <li>UI path: <ul> <li>System (*) &gt; Users &gt; External Authentication</li> <li>Devices &gt; Platform Settings &gt; Edit &gt; External Authentication</li> </ul> </li> <li>See: Configure External Authentication for SSH</li> </ul> | For threat defense users, you enable the LDAP authentication object as part of the platform settings.                                                                                                    |
| SSH                                    | Access List (management center)<br>UI path: System ( ) > Configuration > Access List<br>See: Access List<br>Secure Shell (threat defense)<br>UI path: Devices > Platform Settings > Secure Shell<br>See: Configure Secure Shell                                                                                                    | For the management center, SSH is enabled<br>by default. You can limit access in the<br>system configuration.<br>For the threat defense, SSH is enabled by<br>default for the dedicated Management<br>interface. You can limit access using the<br><b>configure ssh-access-list</b> command.<br>For SSH to data interfaces, enable it in<br>platform settings. Platform settings can be<br>applied to multiple devices. |
| HTTPS                                  | Access List<br>UI path: System (*) > Configuration > Access List<br>See: Access List                                                                                                    | You can control HTTPS access to the<br>management center in the system<br>configuration.<br>The threat defense does not support HTTPS<br>access when managed by the management<br>center.                                                                                                    |
| Upgrade the<br>Software<br>Downgrading | Upgrade the Software<br>UI path: System (*) > Updates<br>See: Cisco Secure Firewall Threat Defense Upgrade Guide for<br>Management Center<br>How To: Upgrade Secure Firewall Threat Defense<br>Reverting                                                                                                    | Perform all upgrades using the management center.                                                                                                    |
|                                        | UI path: <b>Devices &gt; Device Management &gt; More &gt; Revert</b><br>Upgrade<br>See: Revert the Upgrade                                                                                                    |                                                                                                    |

I

| ASA Feature            | Threat Defense Feature in Secure Firewall Management Center                              | Notes                                |
|------------------------|------------------------------------------------------------------------------------------|--------------------------------------|
| Backup and             | Backup and Restore                                                                       |                                      |
| Restore                | UI path: System (🍄) > Tools > Backup/Restore                                             |                                      |
|                        | See: Backup and Restore                                                                  |                                      |
| Hot Swap an SSD        | Hot Swap an SSD (Secure Firewall 3100)                                                   | Use the CLI to perform the hot swap. |
| (Secure Firewall 3100) | See: Hot Swap an SSD on the Secure Firewall 3100                                         |                                      |
| Debugging<br>Maggagg   | Debugging Messages                                                                       |                                      |
| Messages               | See: debug command in the Command Reference                                              |                                      |
| Packet Capture         | Packet Capture                                                                           |                                      |
|                        | UI path: Devices > Packet Capture                                                        |                                      |
|                        | See: Use the Capture Trace                                                               |                                      |
|                        | How To: Collect packet capture for threat defense device                                 |                                      |
| Packet Tracer          | Packet Tracer                                                                            |                                      |
|                        | UI path: <b>Devices</b> > <b>Packet Tracer</b>                                           |                                      |
|                        | See: Use the Packet Tracer                                                               |                                      |
|                        | How To: Collect packet trace to troubleshoot threat defense device                       |                                      |
| Ping                   | Ping                                                                                     |                                      |
|                        | UI path: System (🎝) > Health > Monitor> Advanced<br>Troubleshooting > Threat Defense CLI |                                      |
|                        | See: ping command in the Command Reference                                               |                                      |
| Traceroute             | Traceroute                                                                               |                                      |
|                        | UI path: System (🎝) > Health > Monitor> Advanced<br>Troubleshooting > Threat Defense CLI |                                      |
|                        | See: traceroute command in the Command Reference                                         |                                      |
| Connection             | Connection monitoring                                                                    |                                      |
| monitoring             | UI path: System ( )> Health > Monitor> Advanced<br>Troubleshooting > Threat Defense CLI  |                                      |
|                        | See: show conn command in the Command Reference                                          |                                      |
| show asp drop          | ASP Drop                                                                                 |                                      |
|                        | UI path: System (🎝) > Health > Policy                                                    |                                      |
|                        | See: Health Modules                                                                      |                                      |

# Monitoring

Table 8: Monitoring

| ASA Feature                | Threat Defense Feature in Secure Firewall Management Center                                                                                                    | Notes                                                                                                    |
|----------------------------|----------------------------------------------------------------------------------------------------|----------------------------------------------------------------------------------------------------|
| Logging                    | Syslog         UI path:         • ASA-style syslogs: Devices > Platform Settings > Syslog         • Alerts for file and malware, connection, Security Intelligence, and intrusion events: Policies > Access Control > Edit > Logging         • Alerts for access control rules, intrusion rules, and other advanced services: Policies > Actions > Alerts | The threat defense supports the same syslog<br>capability as the ASA. But it also supports<br>logging and alerts generated by the<br>next-generation IPS support that only the<br>threat defense supports.<br>Syslog settings are part of platform settings<br>that can be applied to multiple devices. |
|                            | See: Configure Syslog, About Sending Syslog Messages for<br>Security Events, Creating a Syslog Alert Response                                                                                                    |                                                                                                    |
| SNMP                       | SNMP<br>UI path: Devices > Platform Settings > SNMP<br>See: Configure SNMP                                                                                                    | SNMP settings are part of platform settings that can be applied to multiple devices.                                                                                                    |
| Cisco Success<br>Network   | Cisco Success Network<br>UI path: Integration > SecureX > Cisco Cloud Support<br>See: Configure Cisco Success Network Enrollment                                                                                                    |                                                                                                    |
| Alarms for the ISA<br>3000 | Alarms for the ISA 3000<br>UI path: Objects > Object Management > FlexConfig ><br>FlexConfig Object<br>See: Alarms for the Cisco ISA 3000                                                                                                    | This feature can be configured using FlexConfig.                                                                                                    |